### **DELAWARE STATE DUE PAYMENT INSTRUCTIONS**

There are two options to pay Delaware due amount

- 1. Credit card
- 2. Bank account

### Below is the process to pay due amount with Credit Card

### Step 1: Click on the below link

https://tax.delaware.gov

**Step 2:** Under Payments section click on Make 2023 Personal Income Tax Payment

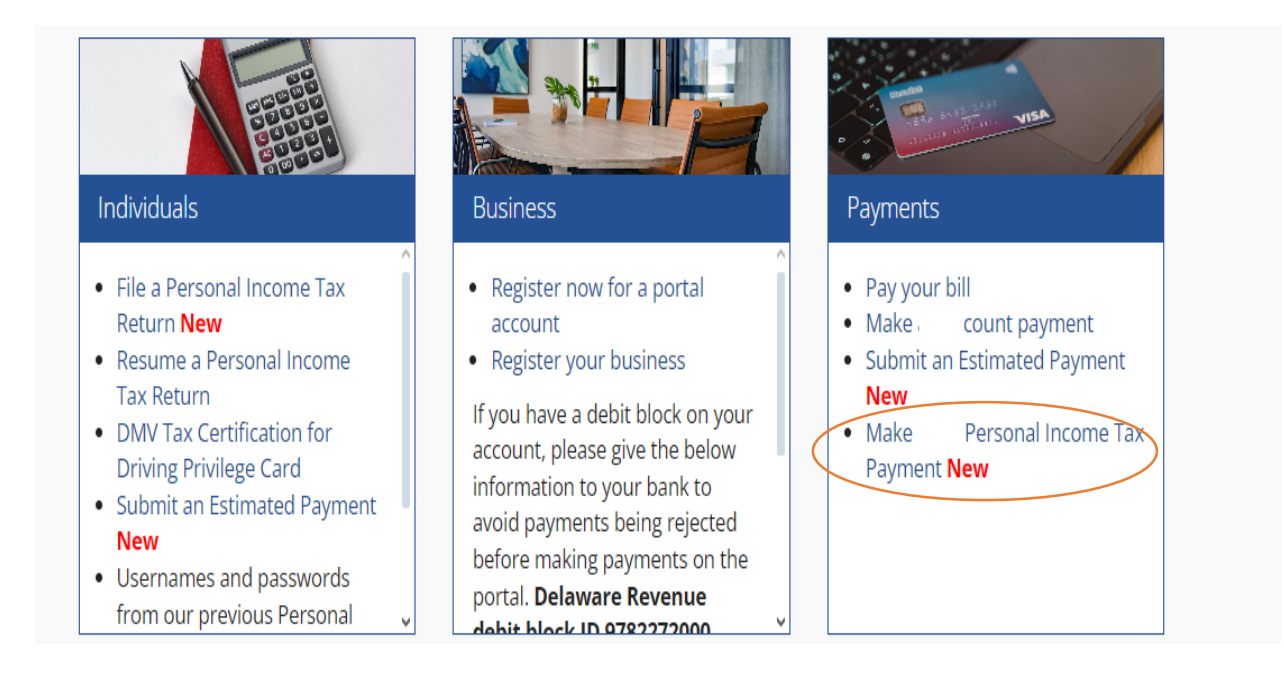

#### Step 3: Check mark on I agree and click on next

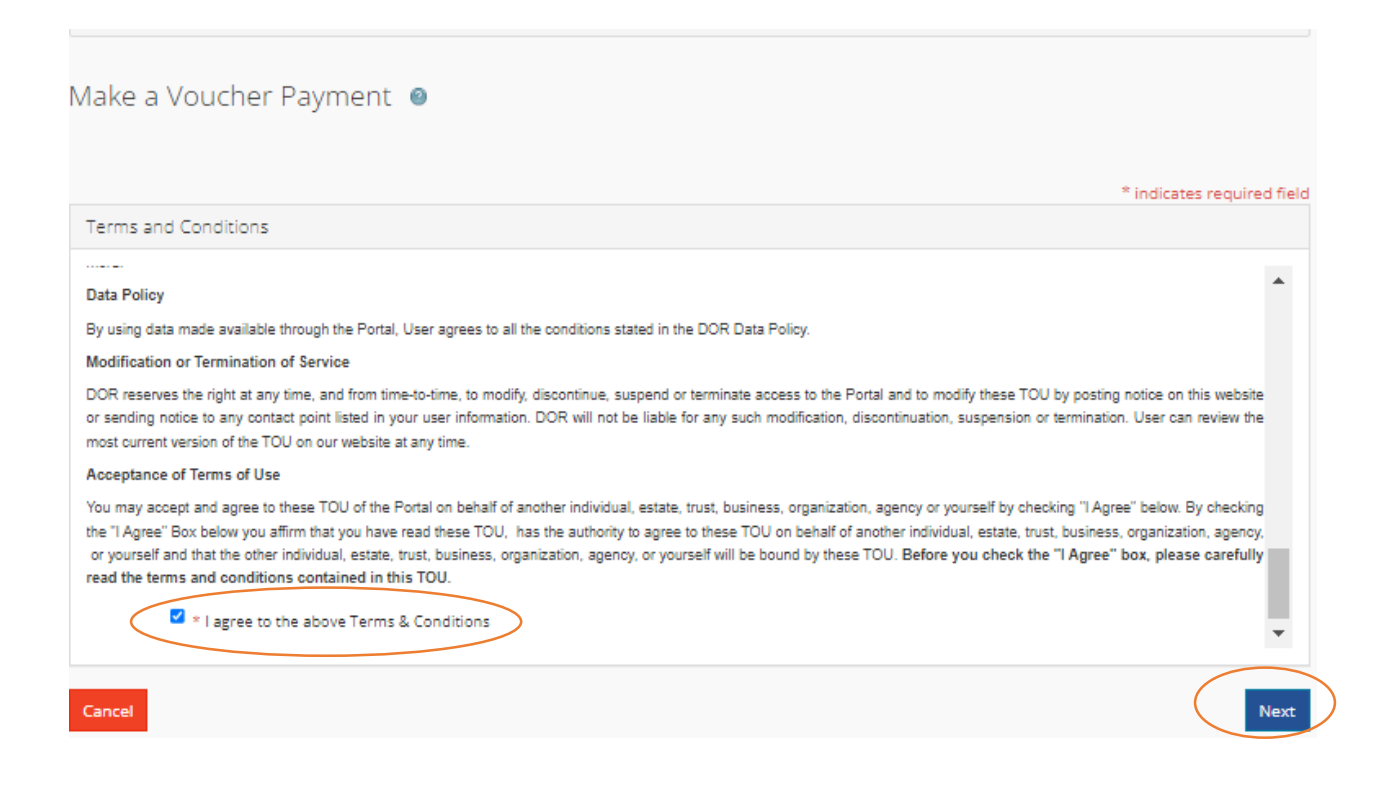

#### Step 4: Enter the required information and click on next

| * First Name | First name     | * Daytime Phone     | XXXX XXXX XXXXXX  |
|--------------|----------------|---------------------|-------------------|
| * Last Name  | Last name      | Extension           |                   |
| Position     |                | Mobile Phone        | XXXX XXXX XXXXXX  |
|              |                | * Email             | emailID@email.com |
|              |                | * Confirm Email     | emaillD@email.com |
|              | * I'm not a ro | obot Pricey * Terms | Next              |

# **Step 5:** Enter your personal information then click on Save and Continue

| Social Security Number                                                                                                    |          |   |  |  |
|----------------------------------------------------------------------------------------------------|----------|---|--|--|
| Enter your social security number. If you are filing a combined return, enter the first SSN as shown on your return. You may optionally enter your spouse's SSN in the additional field shown below. |          |   |  |  |
| * Social Security Number:                                                                                                    | ******** |   |  |  |
| Spouse's Social Security Number:                                                                                                    | *******  | ] |  |  |
| Your Information                                                                                                    |          |   |  |  |
| Enter your name and optionally your spouse's name below.                                                                                                    |          |   |  |  |
| * First Name:                                                                                                    |          |   |  |  |
| Middle Initial:                                                                                                    |          |   |  |  |
| * Last Name:                                                                                                    |          | ] |  |  |
| Spouse's First Name:                                                                                                    |          |   |  |  |
| Spouse's Middle Initial:                                                                                                    |          |   |  |  |
| Spouse's Last Name:                                                                                                    |          |   |  |  |

| Address                                                                                                    |                   |                                 |  |  |
|----------------------------------------------------------------------------------------------------|-------------------|---------------------------------|--|--|
| Enter your address below.                                                                                     |                   |                                 |  |  |
| * Mailing Address:                                                                                            | Add a New Address |                                 |  |  |
| * Country                                                                                                    | UNITED STATES     |                                 |  |  |
| Attention                                                                                                    |                   |                                 |  |  |
| * Address Line1                                                                                               |                   |                                 |  |  |
| Address Line2                                                                                                 |                   |                                 |  |  |
| * City                                                                                                    |                   |                                 |  |  |
| * State                                                                                                    | DELAWARE          |                                 |  |  |
| * Zip Code                                                                                                    |                   |                                 |  |  |
| Payment Amount                                                                                                |                   |                                 |  |  |
| Enter the amount you wish to pay below. Please only enter numeric values including a decimal point if needed. |                   |                                 |  |  |
| * Payment Amount:                                                                                             | 1                 |                                 |  |  |
| Delete Clear                                                                                                  |                   | Save and Exit Save and Continue |  |  |

### Step 6: click on Save and Continue

| Make a Payment - Summary Info                            | rmation                                                                                                    |
|----------------------------------------------------------|----------------------------------------------------------------------------------------------------|
| Please verify the summary information and select Continu | e when ready to proceed.                                                                                              |
| Please Note:                                             | Allow a minimum of 72 hours for this document to be processed before contacting the Department with<br>any questions. |
| Total                                                    | \$1.00                                                                                                    |
| Cancel Delete CBack                                      | Save and Continue                                                                                                    |

### **Step 7:** Enter owe amount and payment method and click on next

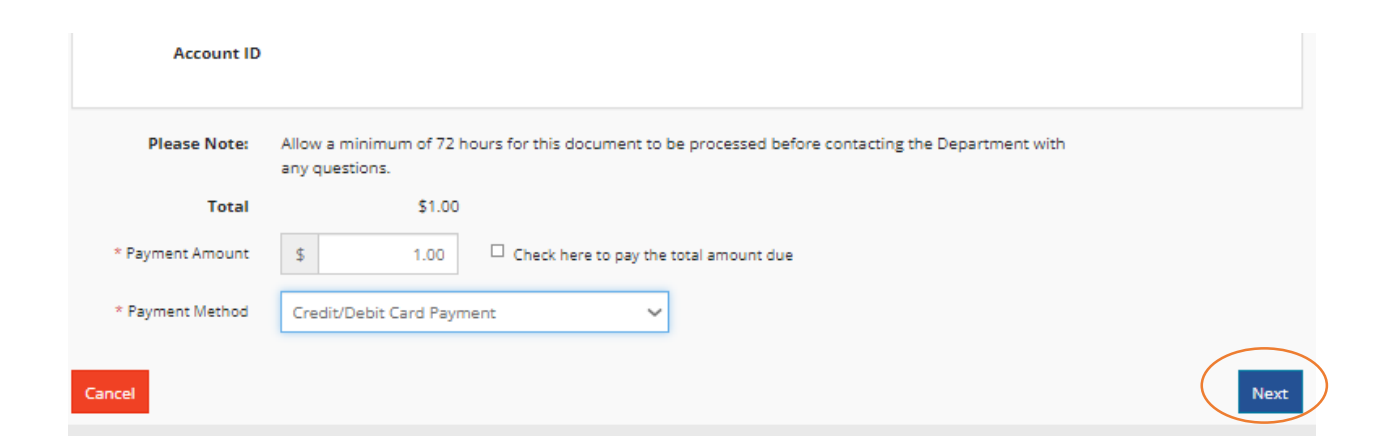

### Step 8: Click on Continue

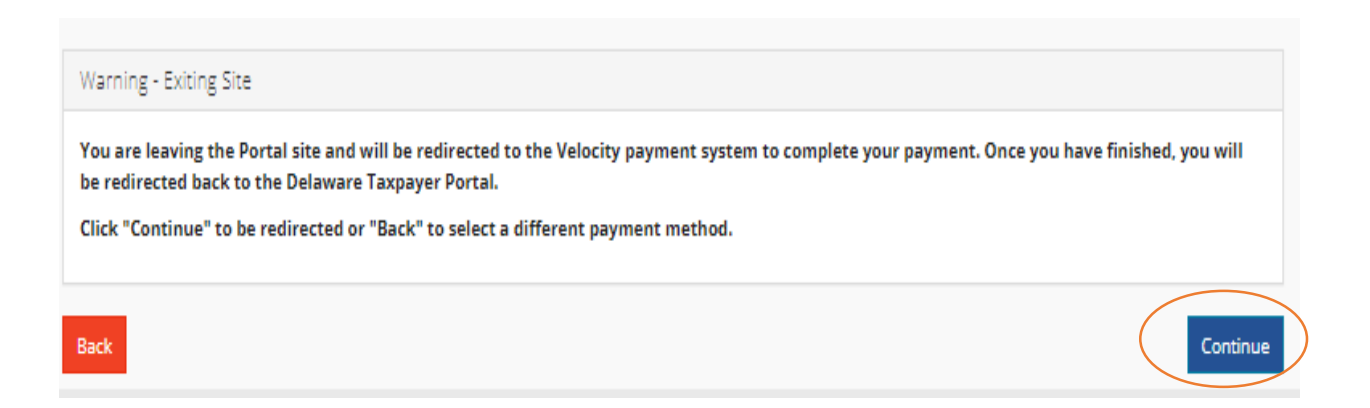

# **Step 9:** Enter your Credit card details and proceed for the further process

#### **Delaware Division of Revenue**

Pay Online

| Payment Information                    |                  |       | Payment Total    |  |
|----------------------------------------|------------------|-------|------------------|--|
| Cardholder's Name* 🥡                   |                  |       | Amount 🕡         |  |
|                                        |                  | \$    | 1.00             |  |
| Card Number* 🤪                         |                  | 🖯 Bil | /Invoice Details |  |
|                                        |                  |       |                  |  |
| Card Security Code*                    | Expiration Date* |       |                  |  |
|                                        | мм 🗸 үүүү 🗸      |       |                  |  |
| Address Line 1* 🕡                      | Address Line 2 🅡 |       |                  |  |
|                                        |                  |       |                  |  |
| Country* 🕡                             | ZIP Code* 🕡      |       |                  |  |
| United States 🗸 🗸                      |                  |       |                  |  |
| City 🕡                                 | State 🕡          |       |                  |  |
|                                        | Select One 🗸     |       |                  |  |
| Payment Date* Receipt Email Address* 🥹 |                  |       |                  |  |
|                                        |                  |       |                  |  |
|                                        |                  |       |                  |  |
|                                        |                  |       |                  |  |

Please check here to store the payment method for future use.

By clicking this box, you are agreeing to allow Delaware Division of Revenue to process this payment.

Continue Exit

### Below is the process to pay due amount with Bank Account

### Step 1: Click on the below link

https://tax.delaware.gov

### **Step 2:** Under Payments section click on Make 2023 Personal Income Tax Payment

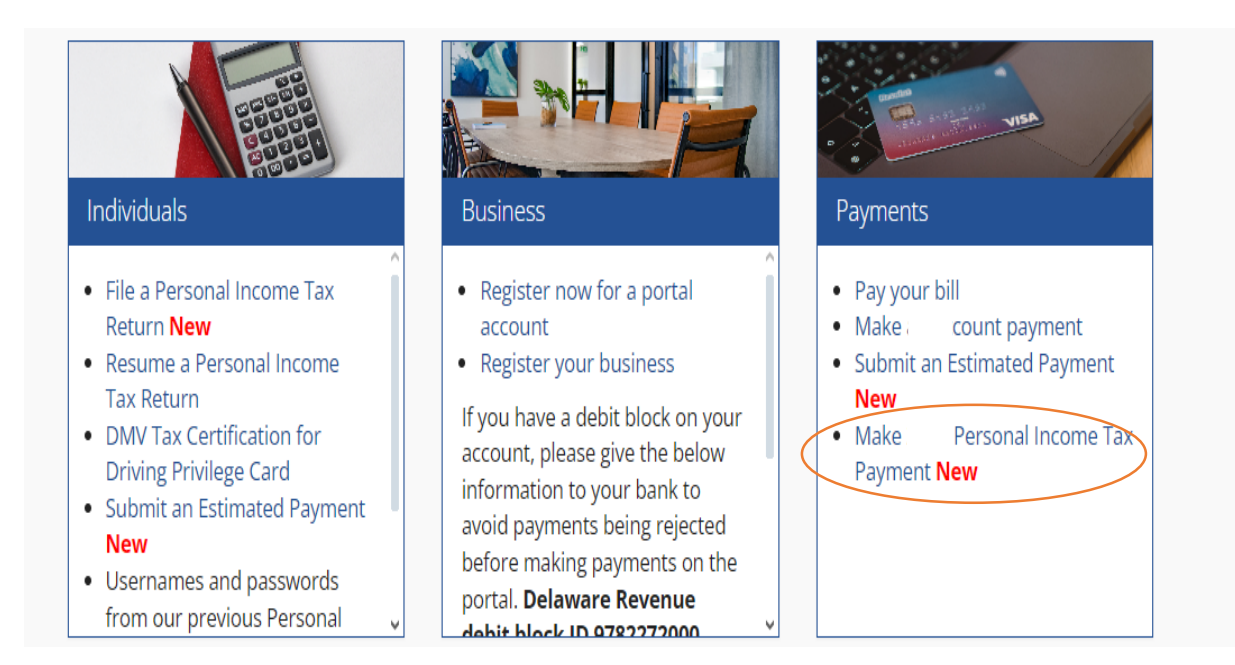

#### Step 3: Check mark on I agree and click on next

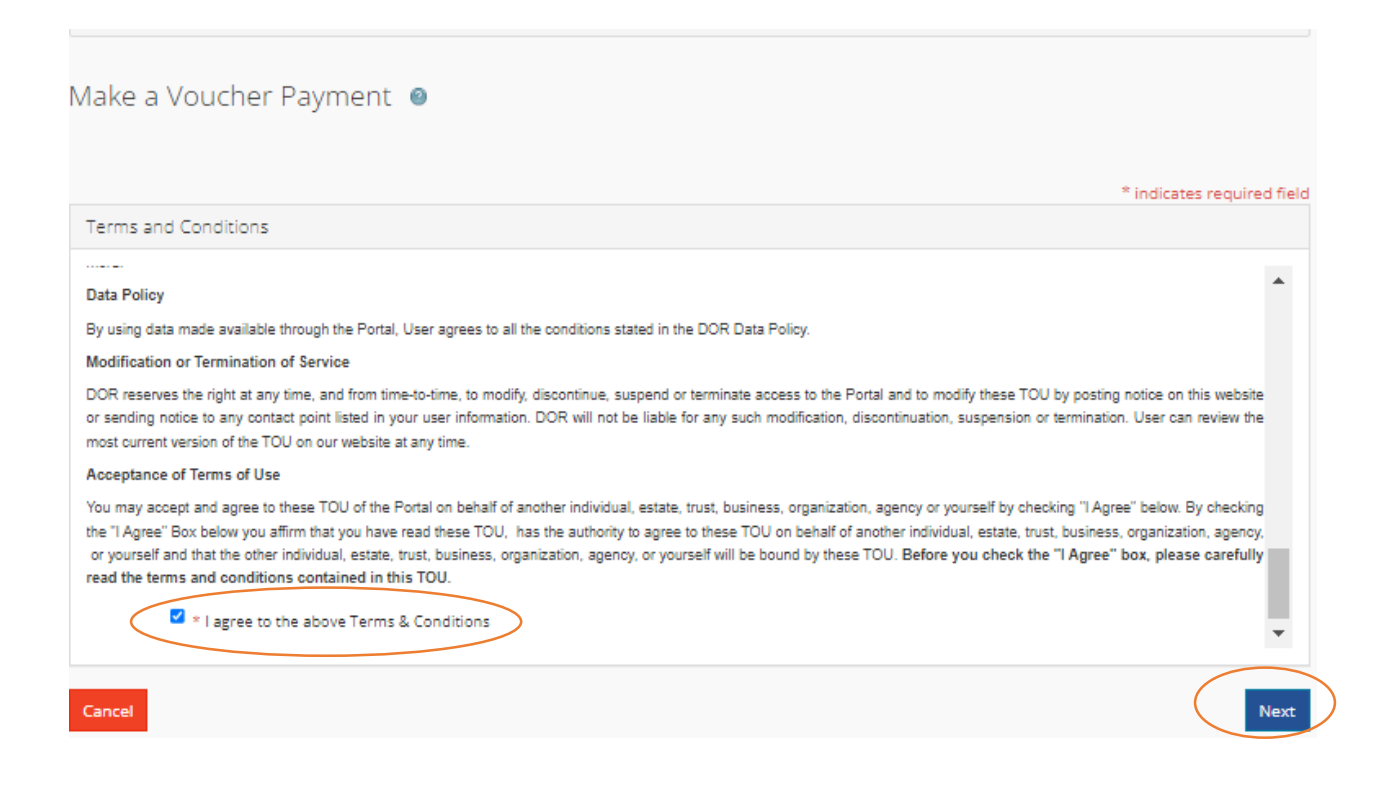

#### Step 4: Enter the required information and click on next

| * First Name | First name     | * Daytime Phone                  | XXXX XXXX XXXXXX  |
|--------------|----------------|----------------------------------|-------------------|
| * Last Name  | Last name      | Extension                        |                   |
| Position     |                | Mobile Phone                     | XXXX XXXX XXXXXX  |
|              |                | * Email                          | emailID@email.com |
|              |                | * Confirm Email                  | emailID@email.com |
|              | * I'm not a ro | vbot reCAPTCHA<br>Prizey * Terma | Next              |

# **Step 5:** Enter your personal information then click on Save and Continue

| Social Security Number                                                                                                    |         |  |  |  |
|----------------------------------------------------------------------------------------------------|---------|--|--|--|
| Enter your social security number. If you are filing a combined return, enter the first SSN as shown on your return. You may optionally enter your spouse's SSN in the additional field shown below. |         |  |  |  |
| * Social Security Number:                                                                                                    | ******* |  |  |  |
| Spouse's Social Security Number:                                                                                                    | ******* |  |  |  |
| Your Information                                                                                                    |         |  |  |  |
| Enter your name and optionally your spouse's name below.                                                                                                    |         |  |  |  |
| * First Name:                                                                                                    |         |  |  |  |
| Middle Initial:                                                                                                    |         |  |  |  |
| * Last Name:                                                                                                    |         |  |  |  |
| Spouse's First Name:                                                                                                    |         |  |  |  |
| Spouse's Middle Initial:                                                                                                    |         |  |  |  |
| Spouse's Last Name:                                                                                                    |         |  |  |  |

| Address                                                                                                    |                   |                                 |  |  |
|----------------------------------------------------------------------------------------------------|-------------------|---------------------------------|--|--|
| Enter your address below.                                                                                     |                   |                                 |  |  |
| * Mailing Address:                                                                                            | Add a New Address |                                 |  |  |
| * Country                                                                                                    | UNITED STATES     |                                 |  |  |
| Attention                                                                                                    |                   |                                 |  |  |
| * Address Line1                                                                                               |                   |                                 |  |  |
| Address Line2                                                                                                 |                   |                                 |  |  |
| * City                                                                                                    |                   |                                 |  |  |
| * State                                                                                                    | DELAWARE          |                                 |  |  |
| * Zip Code                                                                                                    |                   |                                 |  |  |
| Payment Amount                                                                                                |                   |                                 |  |  |
| Enter the amount you wish to pay below. Please only enter numeric values including a decimal point if needed. |                   |                                 |  |  |
| * Payment Amount:                                                                                             | 1                 |                                 |  |  |
| Delete Clear                                                                                                  |                   | Save and Exit Save and Continue |  |  |

### Step 6: click on Save and Continue

| Make a Payment - Summary Info                            | rmation                                                                                                    |
|----------------------------------------------------------|----------------------------------------------------------------------------------------------------|
| Please verify the summary information and select Continu | e when ready to proceed.                                                                                              |
| Please Note:                                             | Allow a minimum of 72 hours for this document to be processed before contacting the Department with<br>any questions. |
| Total                                                    | \$1.00                                                                                                    |
| Cancel Delete CBack                                      | Save and Continue                                                                                                    |

**Step 7:** Enter Due amount in the Payment amount field and select ACH Payment

| Please Note:     | Allow a minimum of 72 hours for this documer<br>any questions. | t to be processed before contacting the Department with |
|------------------|----------------------------------------------------------------|---------------------------------------------------------|
| Total            | \$1.00                                                         |                                                         |
| * Payment Amount | \$ 1.00 Check here to pa                                       | y the total amount due                                  |
| * Payment Method | ACH Payment                                                    | ~                                                       |
| Cancel           |                                                                | Next                                                    |

**Step 8:** Enter your Bank details and proceed with the further process.

| Taxpayer Name                    | Ashish Agerwei                                     | Payment Anount                  | \$1.00 |
|----------------------------------|----------------------------------------------------|---------------------------------|--------|
| * Bank Routing Number            | 1                                                  |                                 |        |
| * Bank Account Number            |                                                    |                                 |        |
| * Confirm Bank Account<br>Number |                                                    |                                 |        |
| * Bank Account Type              | ~                                                  |                                 |        |
| * Bank Account Holder<br>Name    |                                                    |                                 |        |
| * Effective Date                 | Wednesday, 01/10/2024                              |                                 |        |
| Cancel                           | * I hereby authorize the withdrawal of funds as sp | acified above for tax payments. | Submit |